#### Introdução ao Power Bl Recursos visuais

#### 01 Inserir tela de fundo

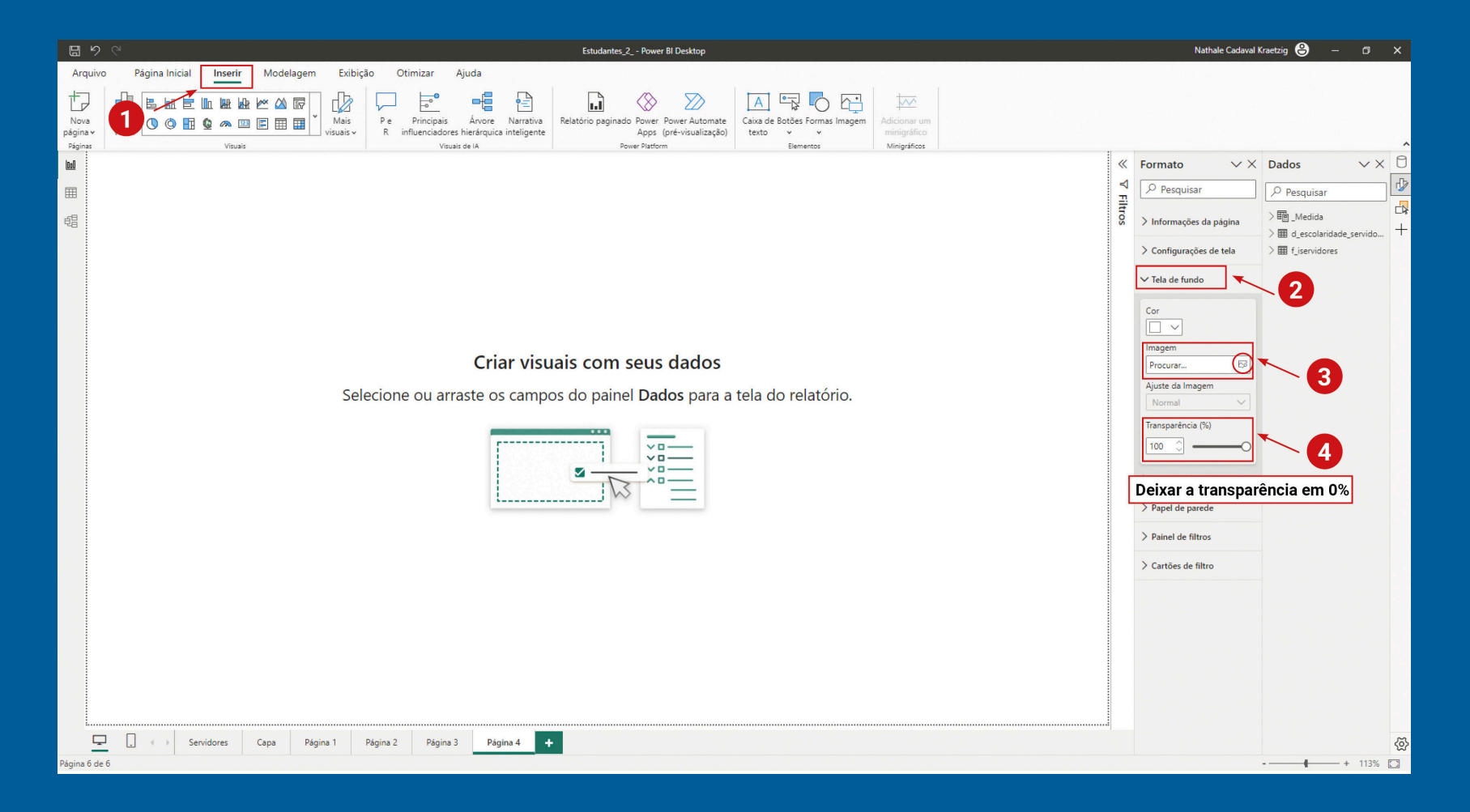

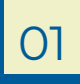

#### Introdução ao Power Bl Recursos visuais

#### 01 Inserir tela de fundo

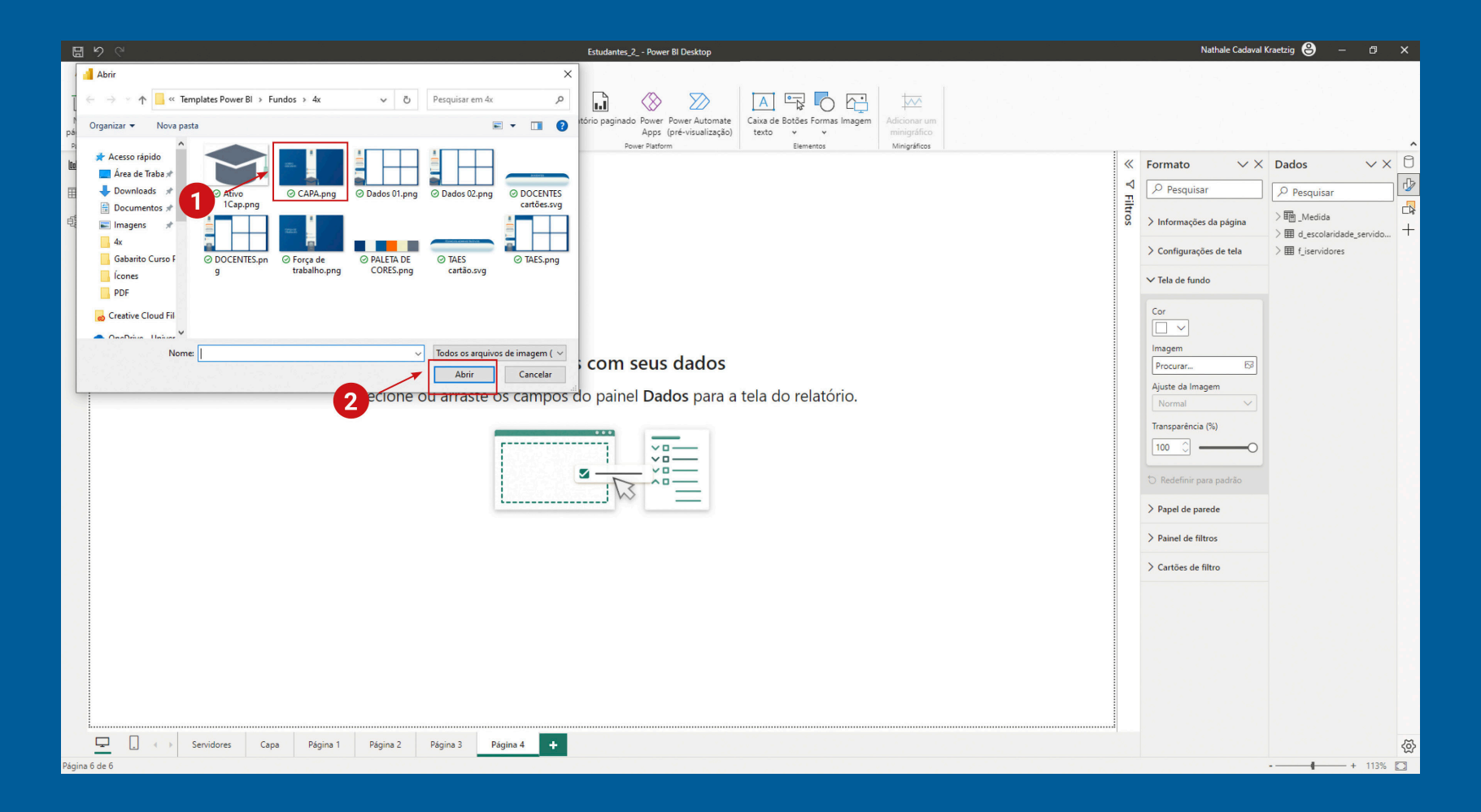

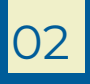

#### Introdução ao Power Bl Recursos visuais

#### 01 Inserir tela de fundo

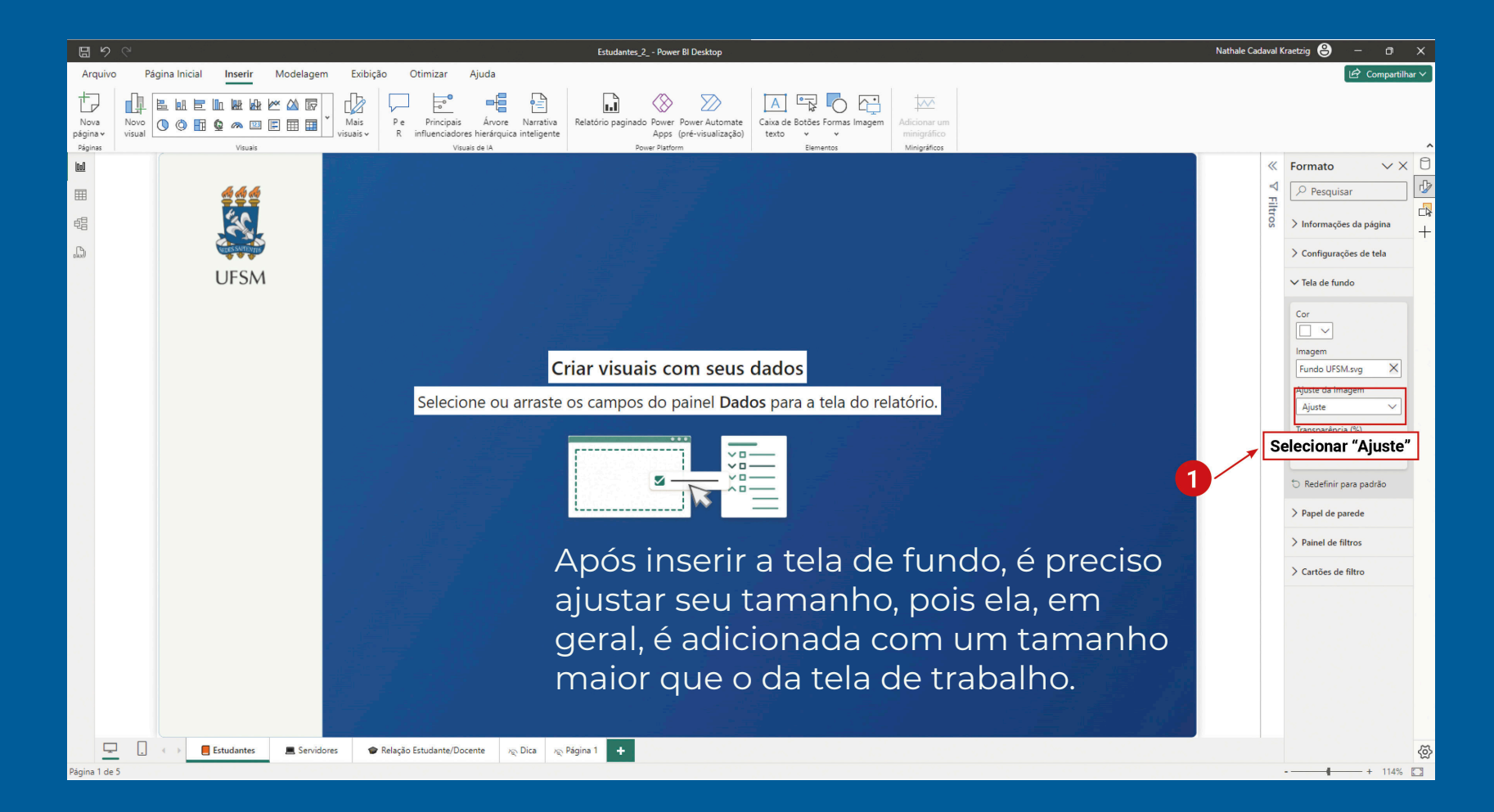

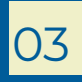

#### Introdução ao Power Bl Recursos visuais

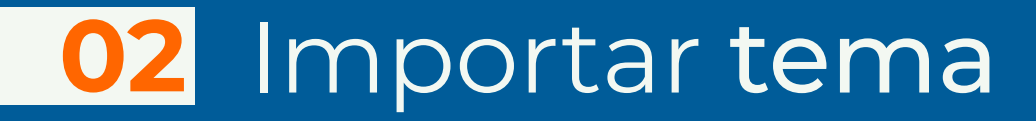

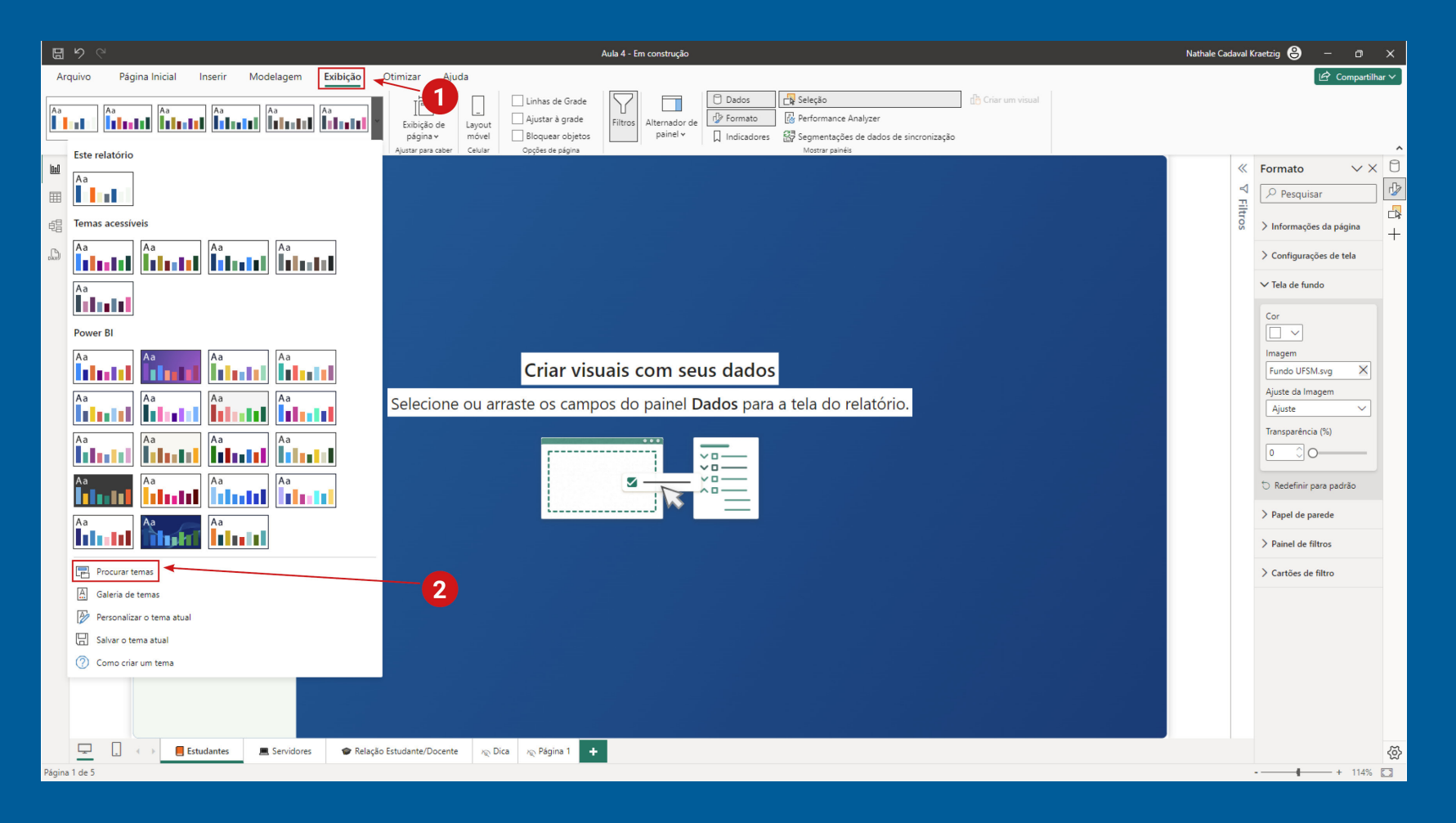

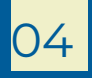

#### Introdução ao Power Bl Recursos visuais

#### 02 Importar tema

| d Abrir                                                                                                    | × Nathale Cadaval Kraetzig 😫 — 🔿 🗙                                                                             |
|----------------------------------------------------------------------------------------------------|----------------------------------------------------------------------------------------------------|
| ← → × ↑ 🧧 « Área de Trabalho → Templates Power Bl → Gabarito Curso Power Bl → AULA 04 🗸 👌 Pesquisar em AULA 04                                                                                                    | D Compartilhar V                                                                                               |
| Organizar 🔻 Nova pasta 🔠 👻 🔳                                                                                                    | 2) Jados 📴 Seleção                                                                                             |
| Acesso rápido                                                                                                    | ormato (½ Performance Analyzer                                                                                 |
| Area de Traba y      Downloads #     Downloads #     Dow      | Mostrar painéis       Mostrar painéis               Formato             ×              Configurações da página |
| Creative Cloud Hi Conditive - Univer Anexos Anexos Creative Anexos Creative A | lados<br>s para a tela do relatório.                                                                           |
| Nome: Arquivos de Tema de Relatório Abrir Cancelar                                                                                                    | 2<br>2<br>2<br>2<br>2<br>2<br>2<br>2<br>2<br>2<br>2<br>2<br>2<br>2                                             |
|                                                                                                    | > Painel de filtros                                                                                            |
|                                                                                                    | > Cartões de filtro                                                                                            |
|                                                                                                    |                                                                                                    |
| Dépins 1 de 5                                                                                                    |                                                                                                    |
| rayina i de p                                                                                                    |                                                                                                    |

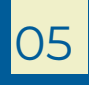

#### Introdução ao Power Bl Recursos visuais

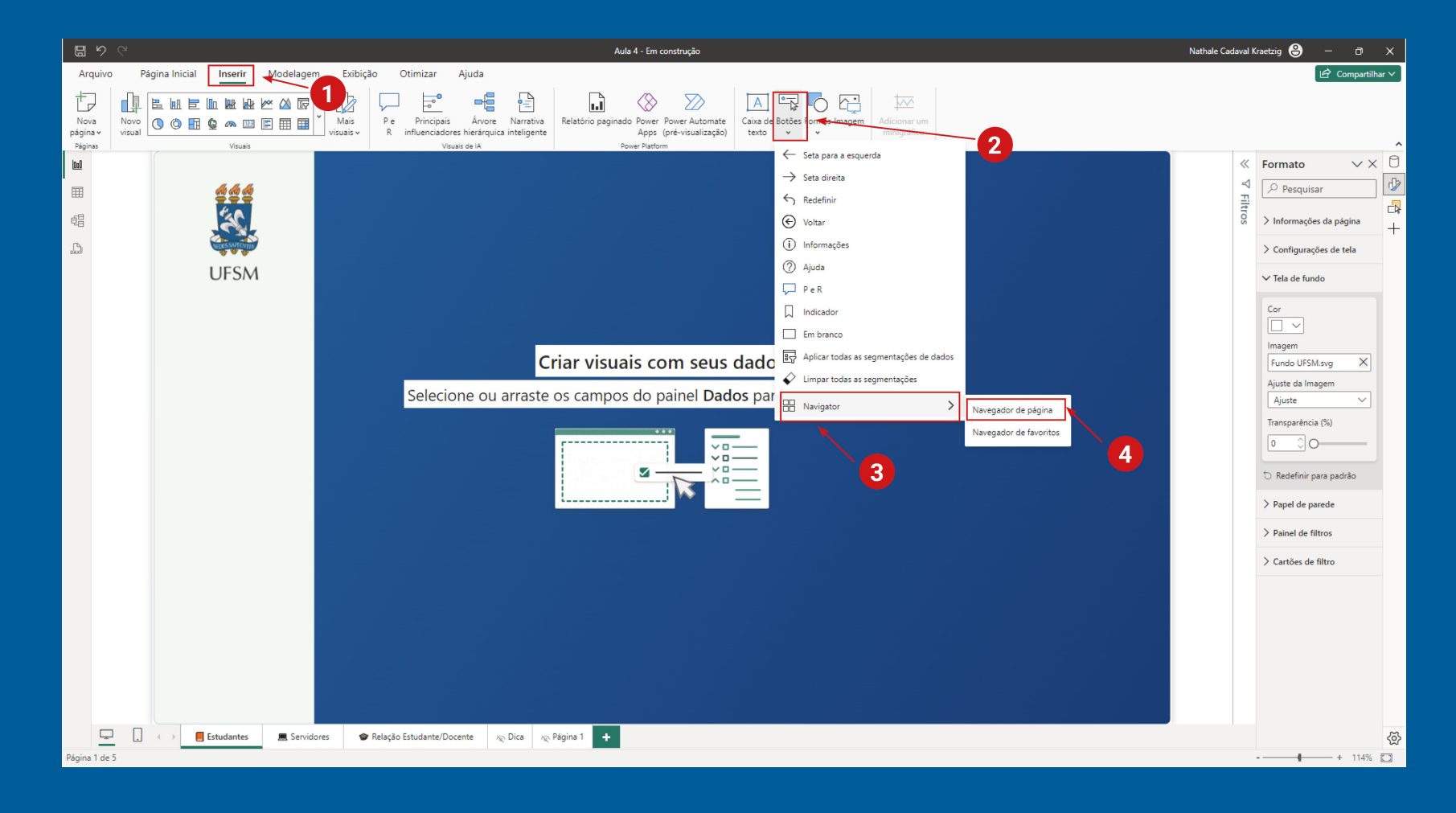

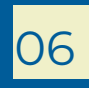

#### Introdução ao Power Bl Recursos visuais

07

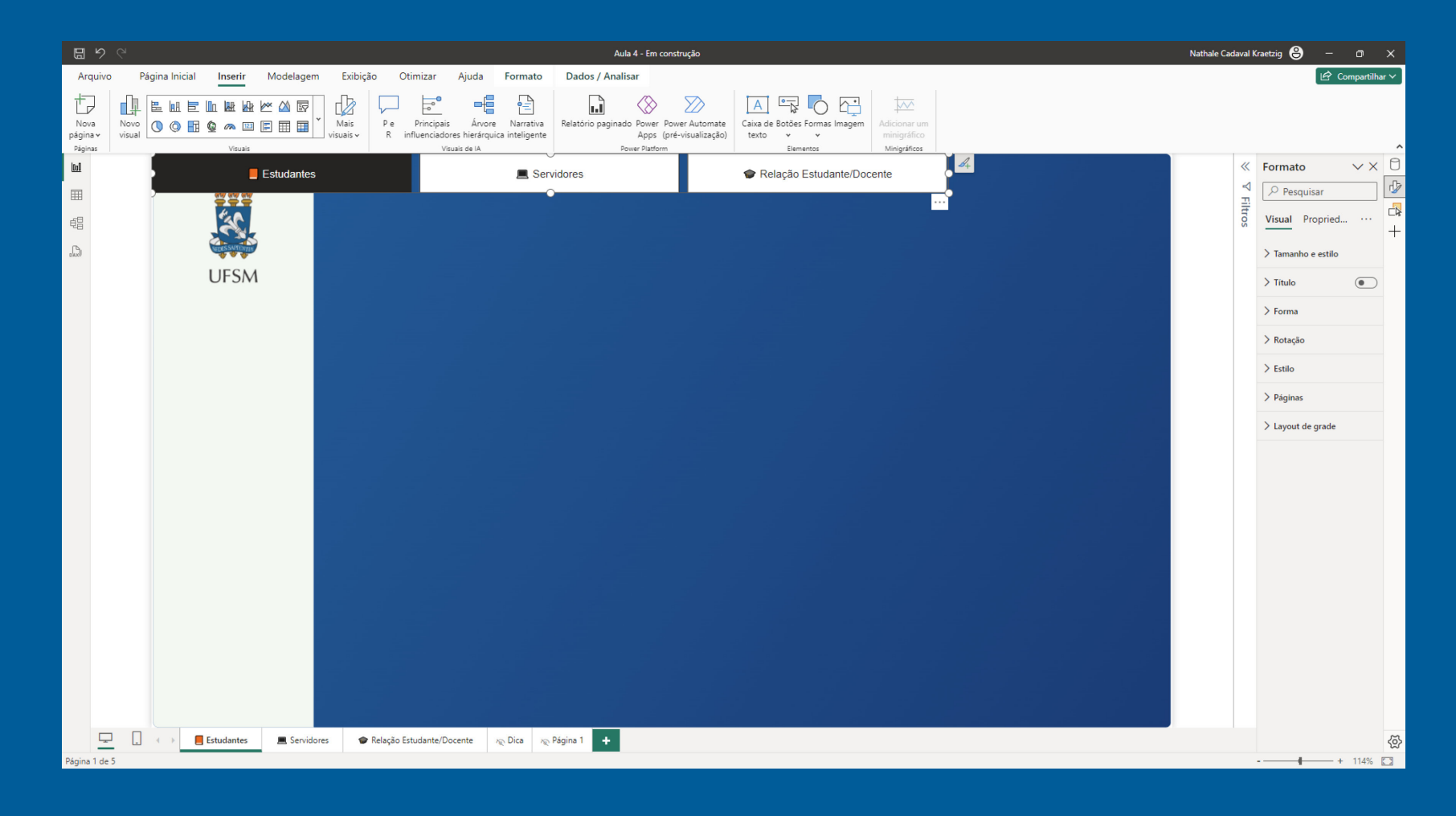

#### Introdução ao Power Bl Recursos visuais

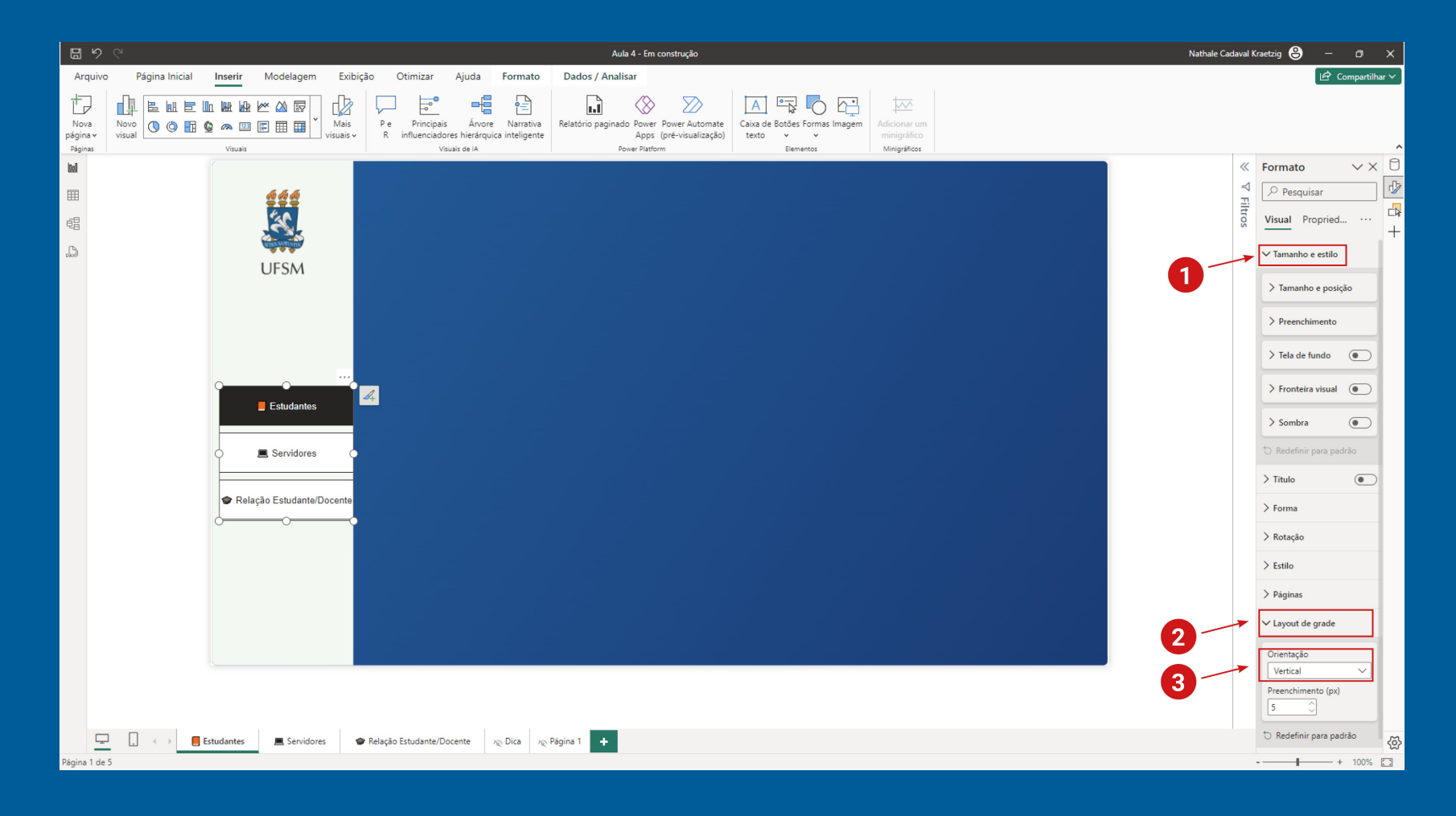

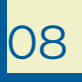

#### Introdução ao Power Bl Recursos visuais

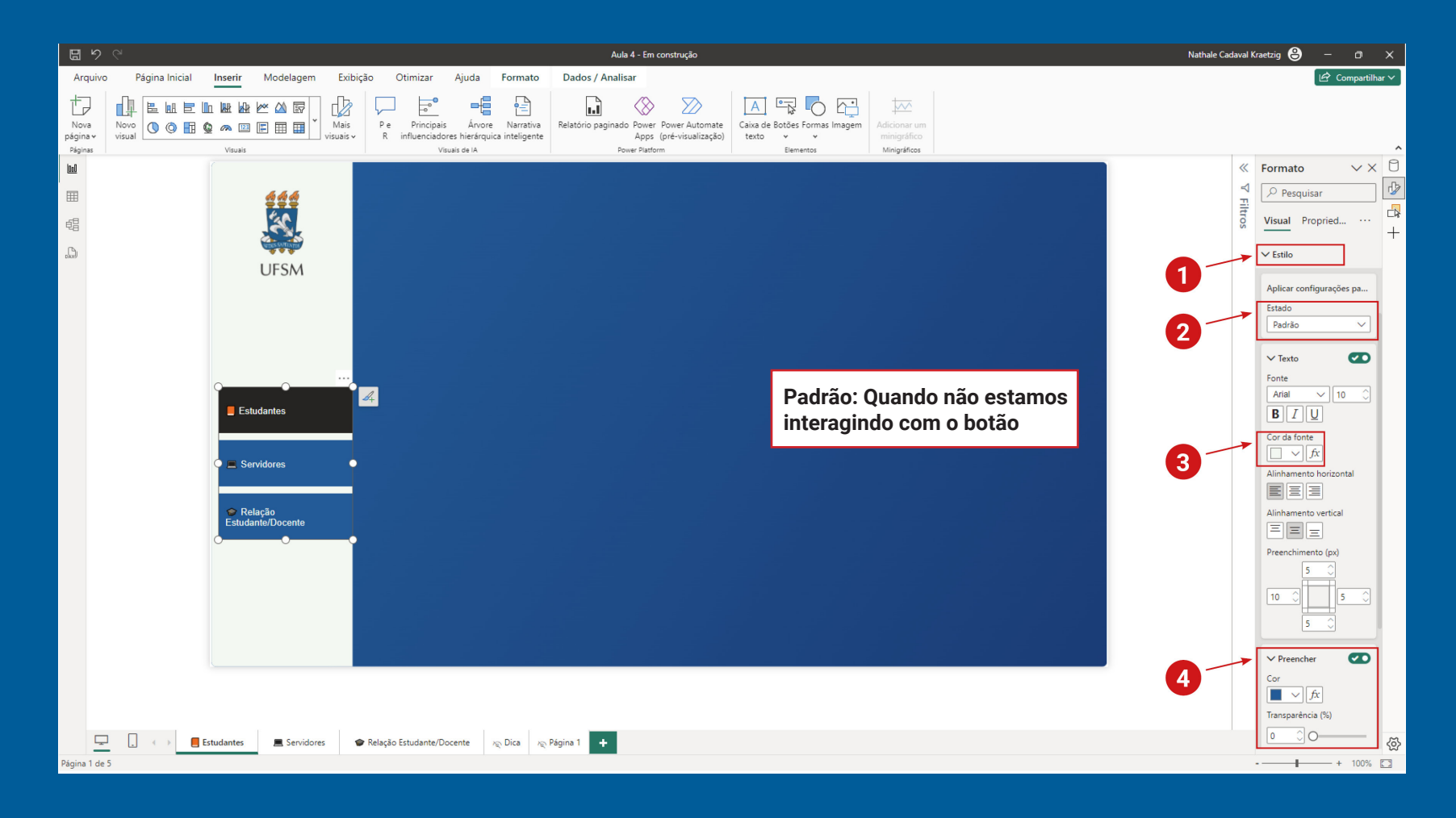

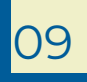

#### Introdução ao Power Bl Recursos visuais

10

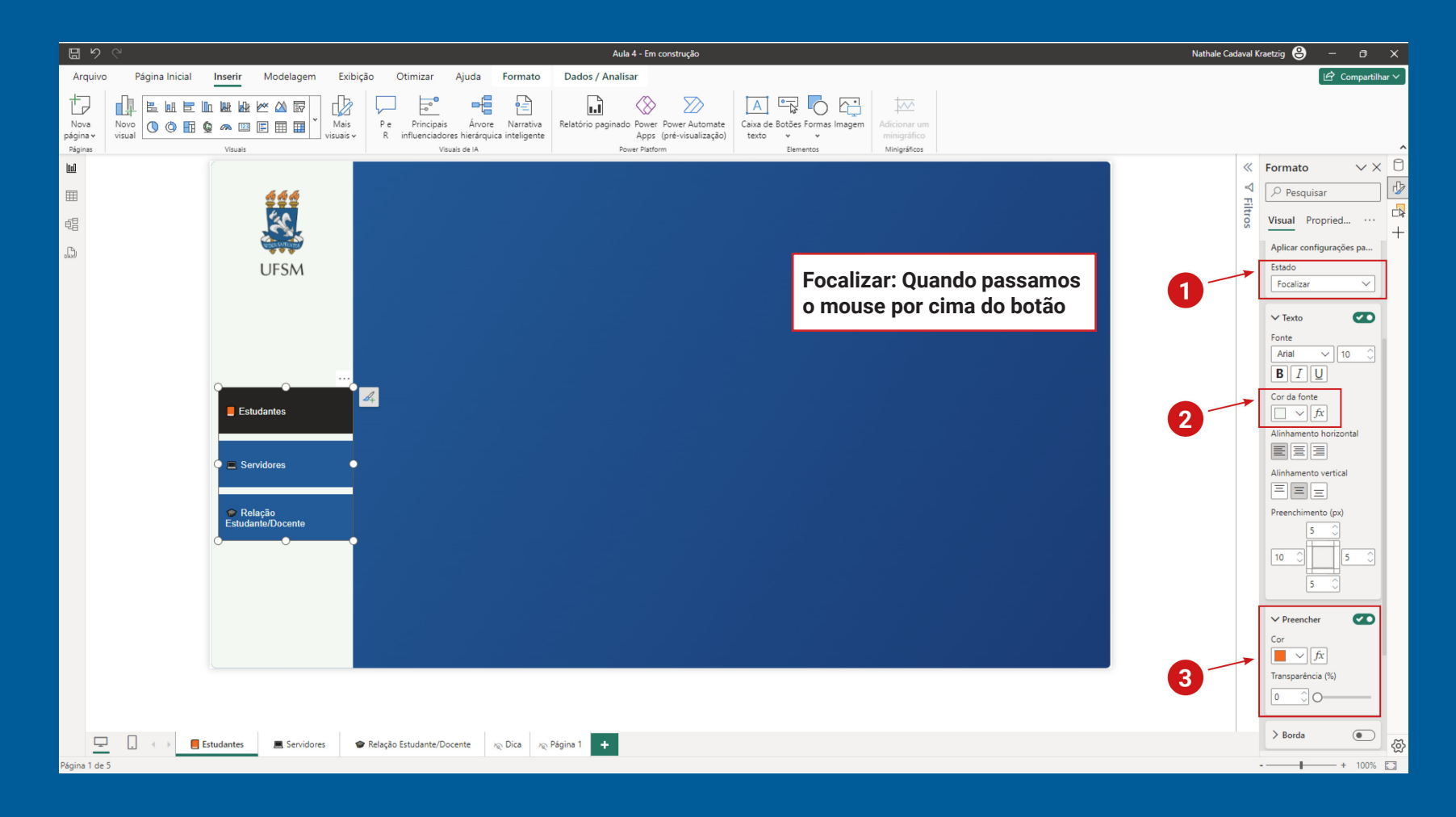

#### Introdução ao Power Bl Recursos visuais

11

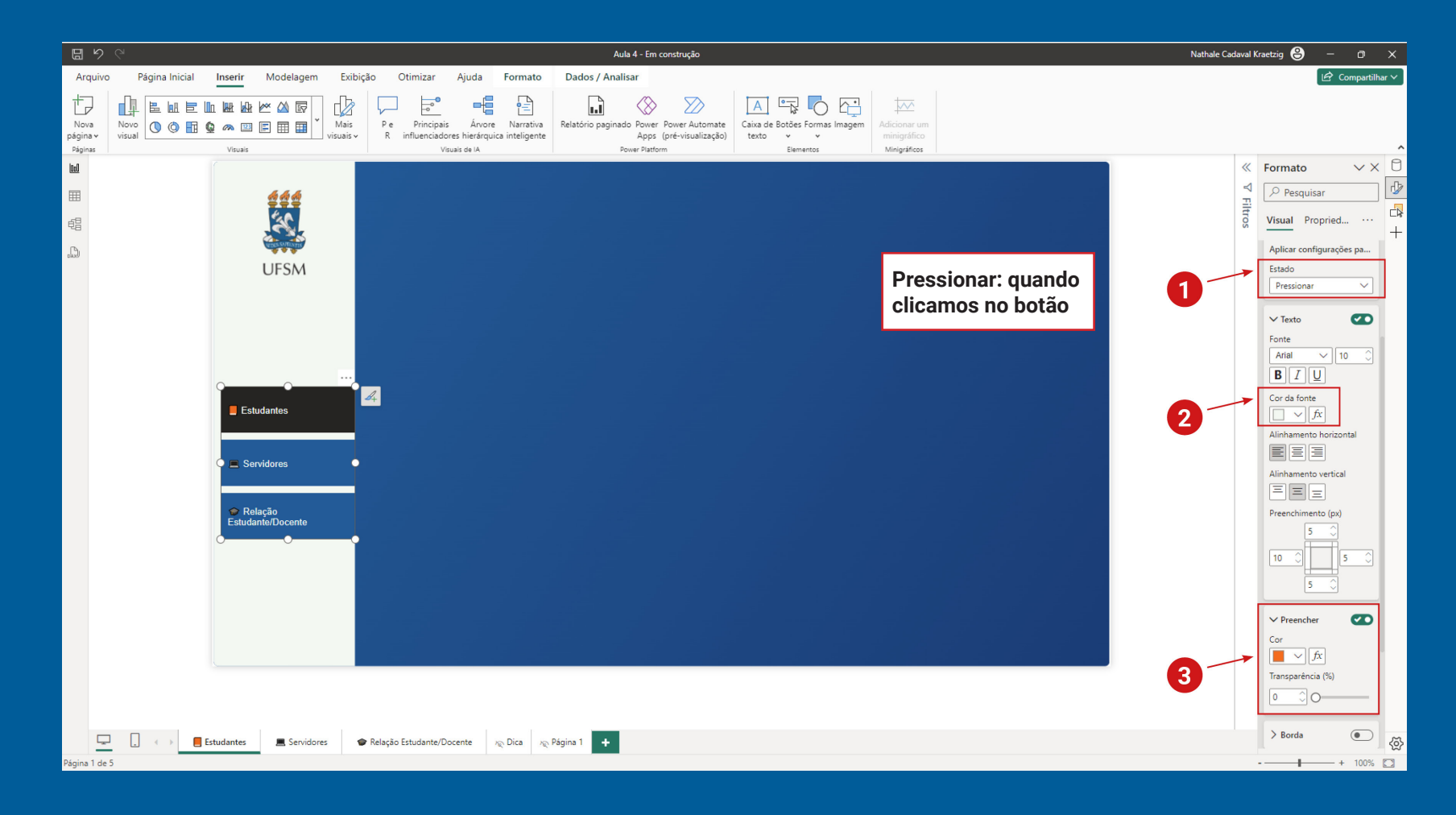

#### Introdução ao Power Bl Recursos visuais

12

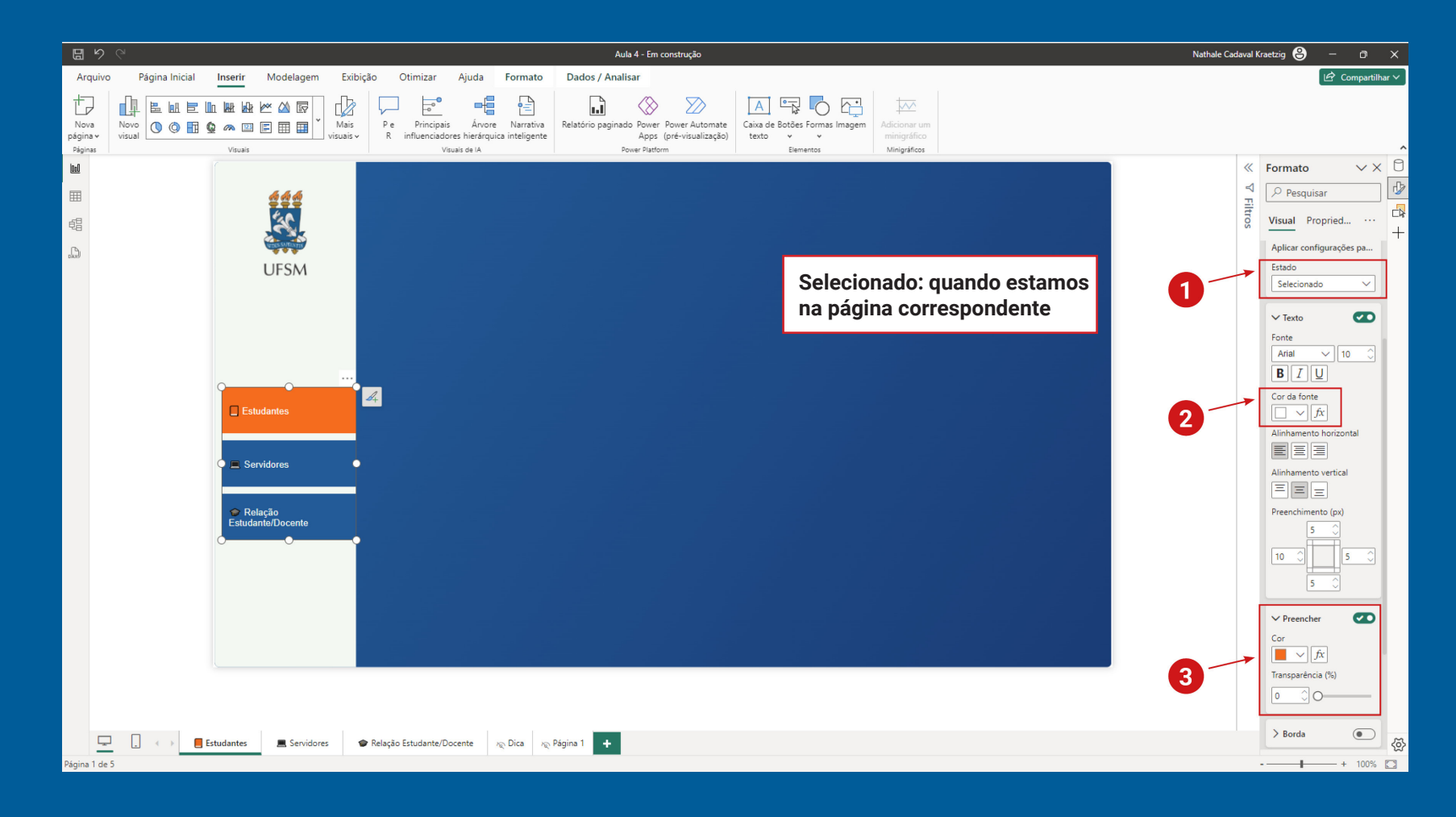

#### Introdução ao Power Bl Recursos visuais

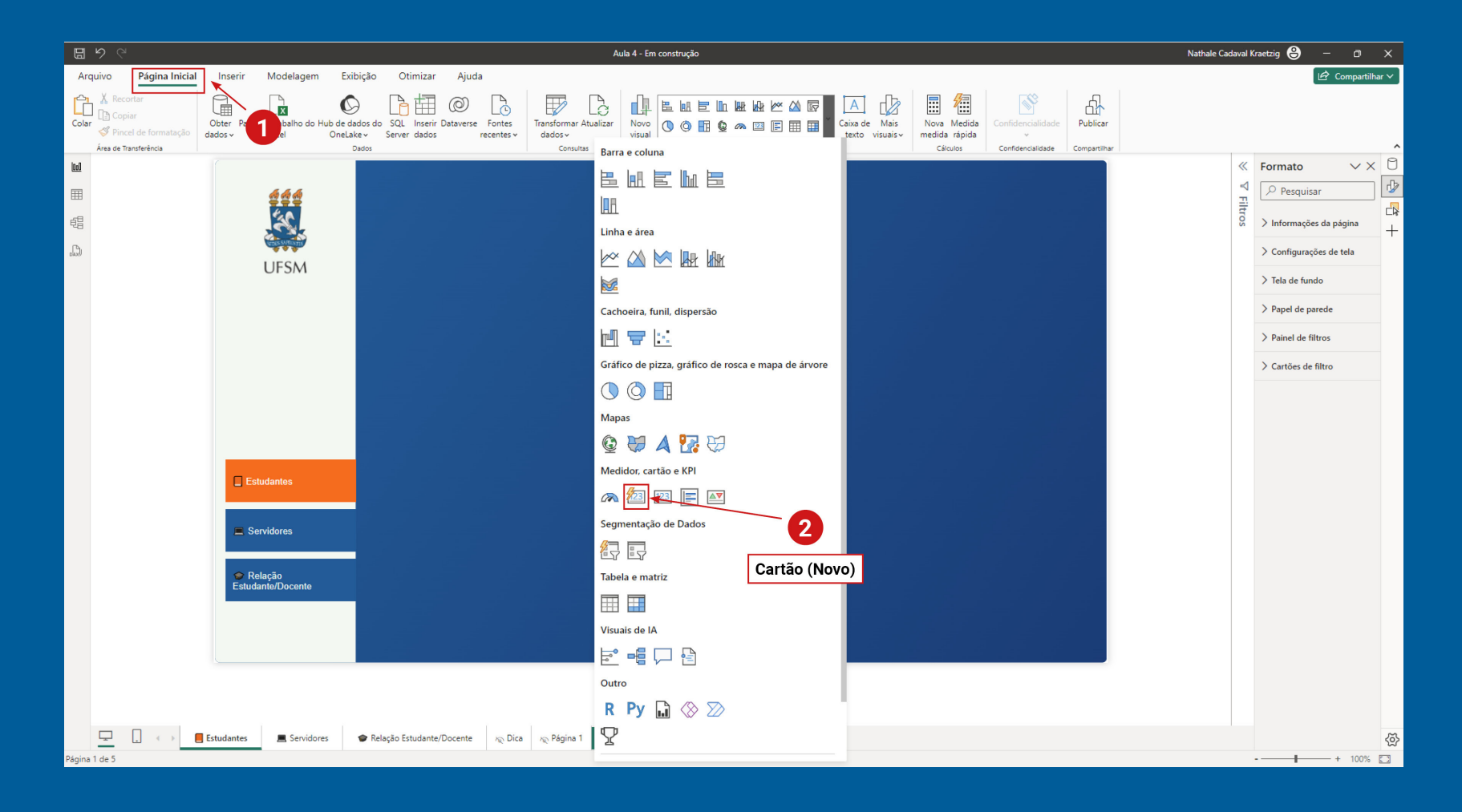

#### Introdução ao Power Bl Recursos visuais

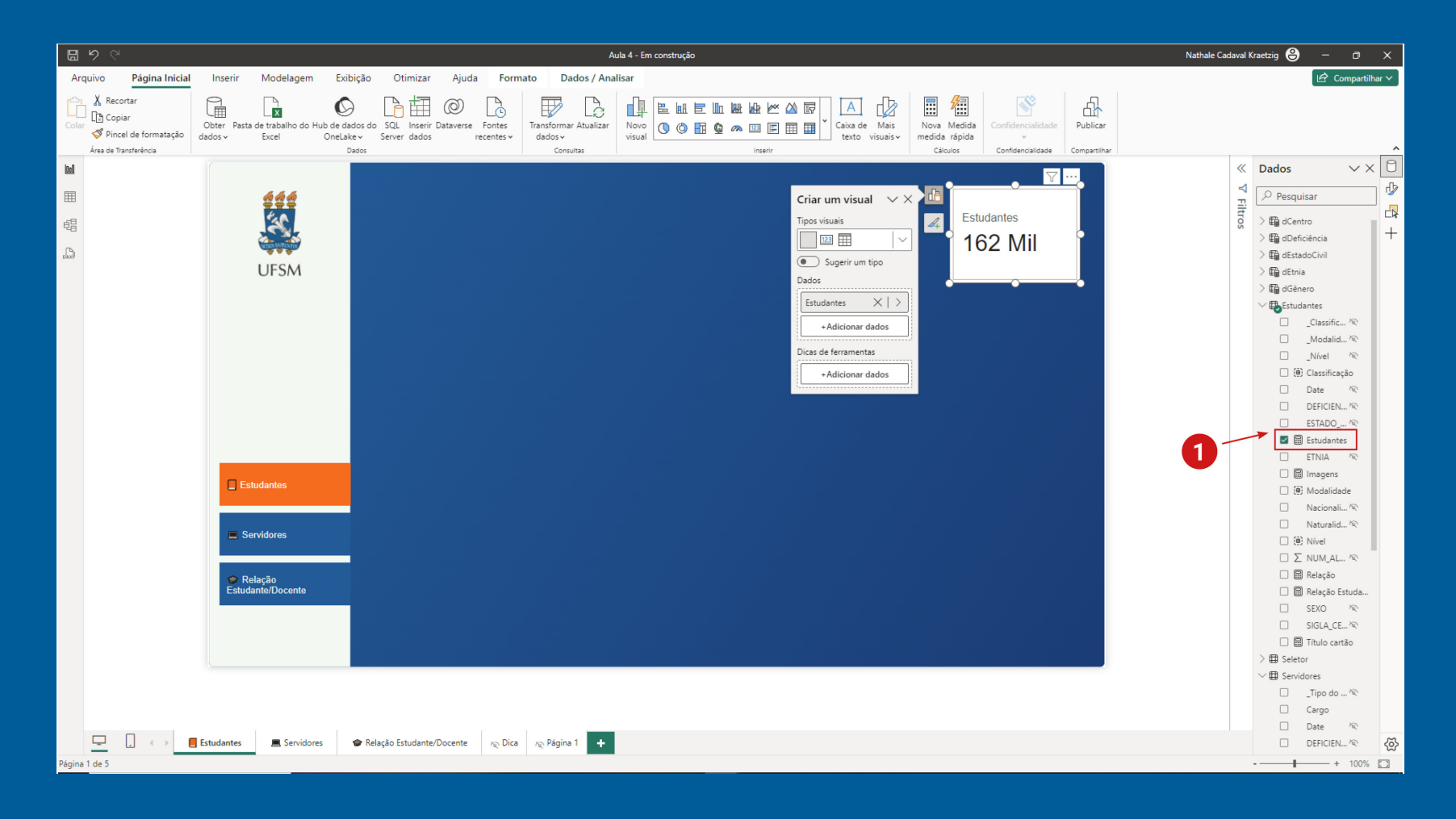

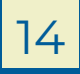

#### Introdução ao Power Bl Recursos visuais

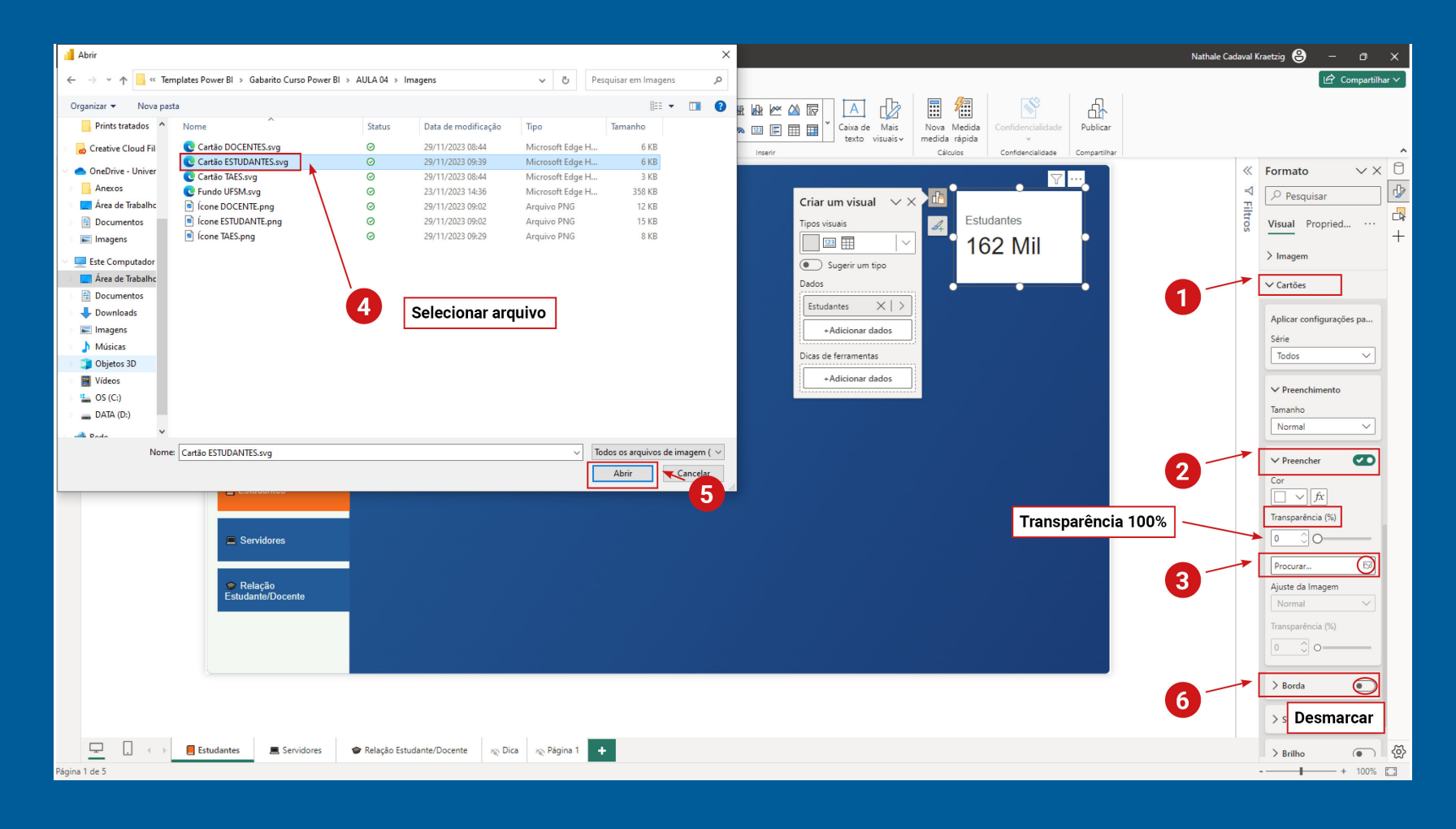

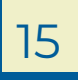

#### Introdução ao Power Bl Recursos visuais

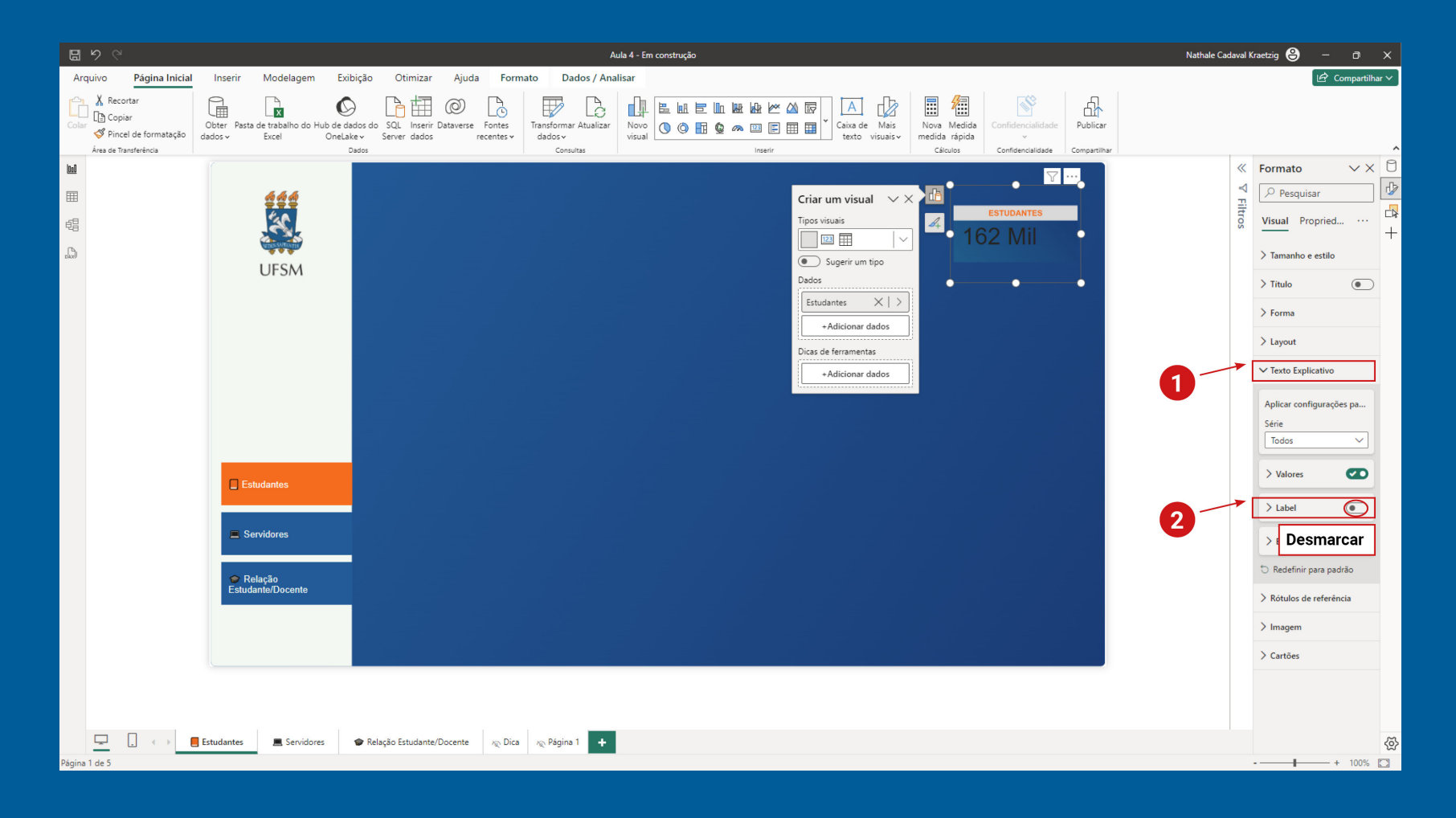

#### Introdução ao Power Bl Recursos visuais

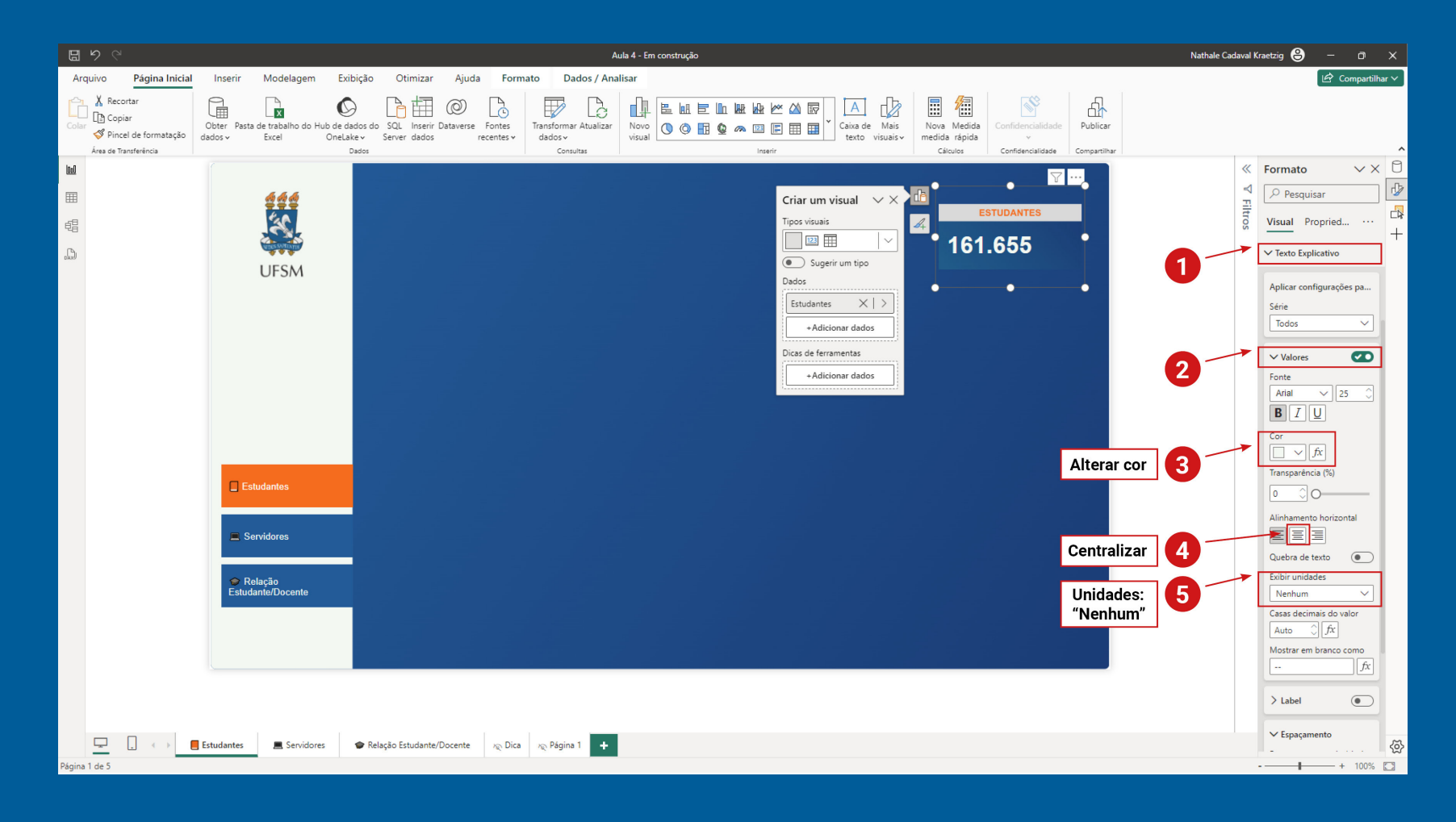

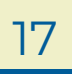

#### Introdução ao Power Bl Recursos visuais

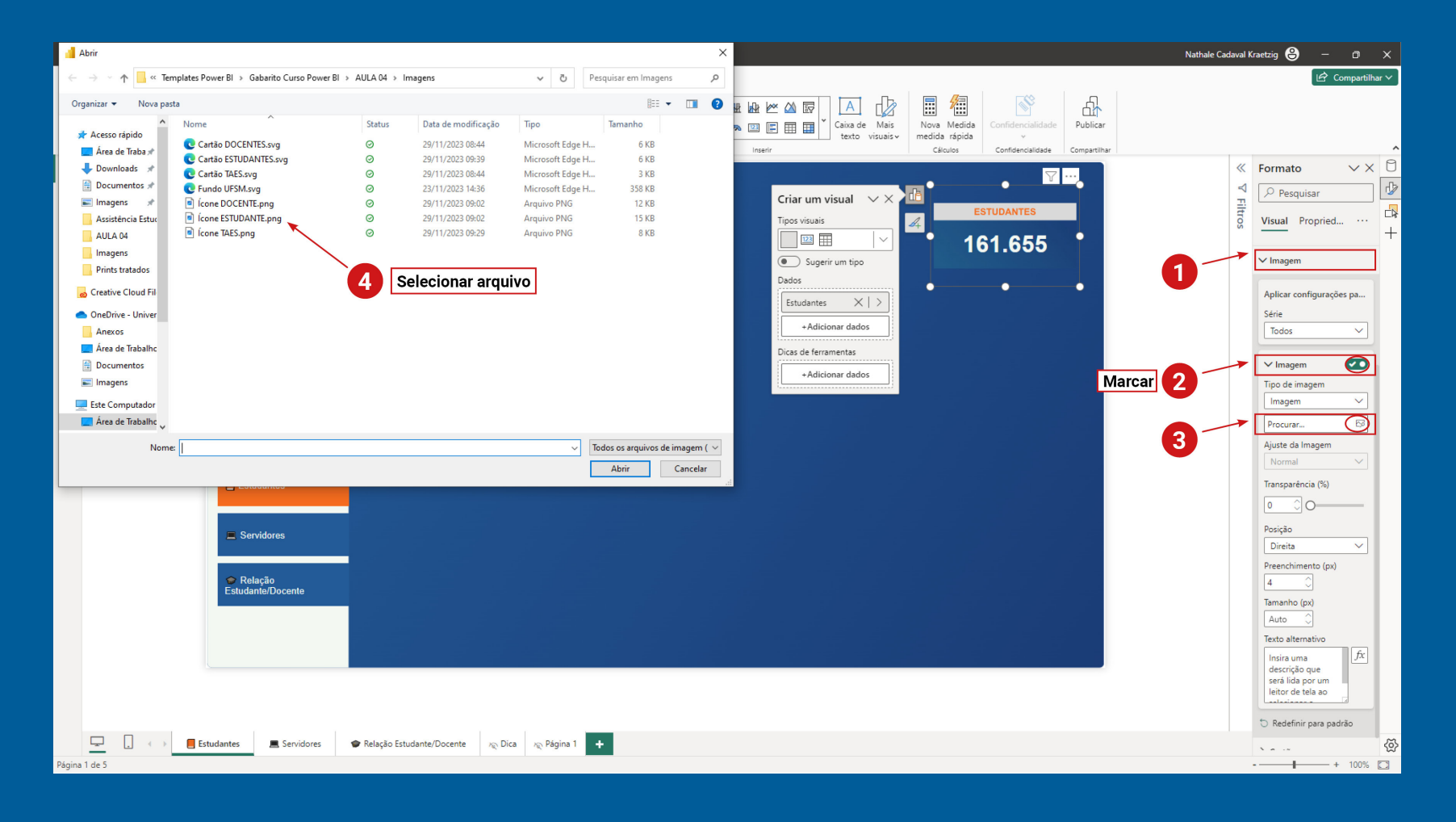

#### Introdução ao Power Bl Recursos visuais

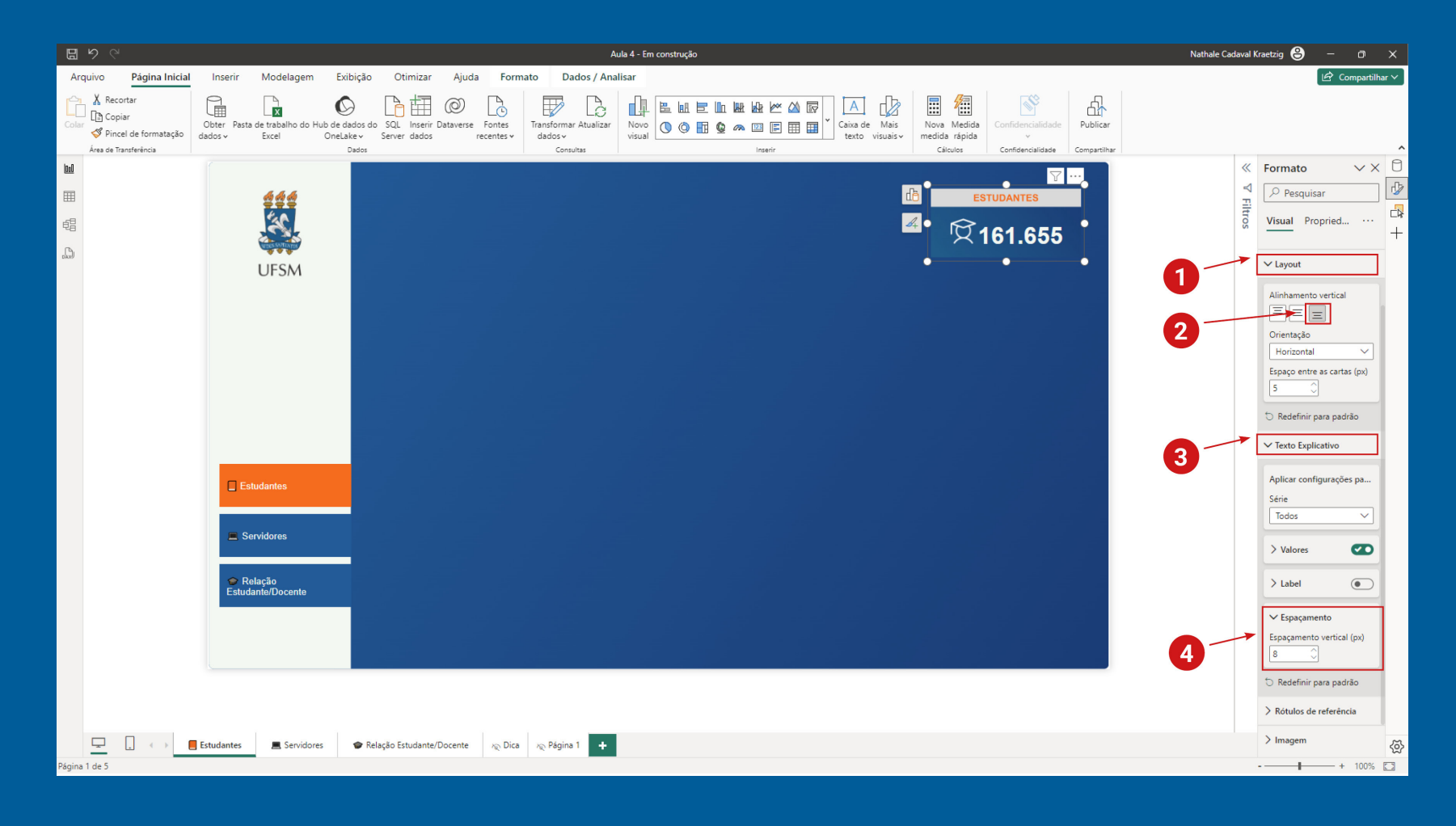

#### Introdução ao Power Bl Recursos visuais

# **05** Filtros

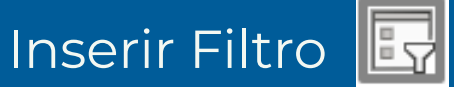

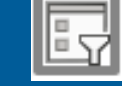

#### ANO

Selecionar o filtro e arrastar o campo "Ano" da tabela "dCalendário"

Configuração de segmentação

-> Opções - Estilo: Suspenso

→ Seleção - Seleção única

#### Tamanho e estilo

Tela de fundo: Desmarcar

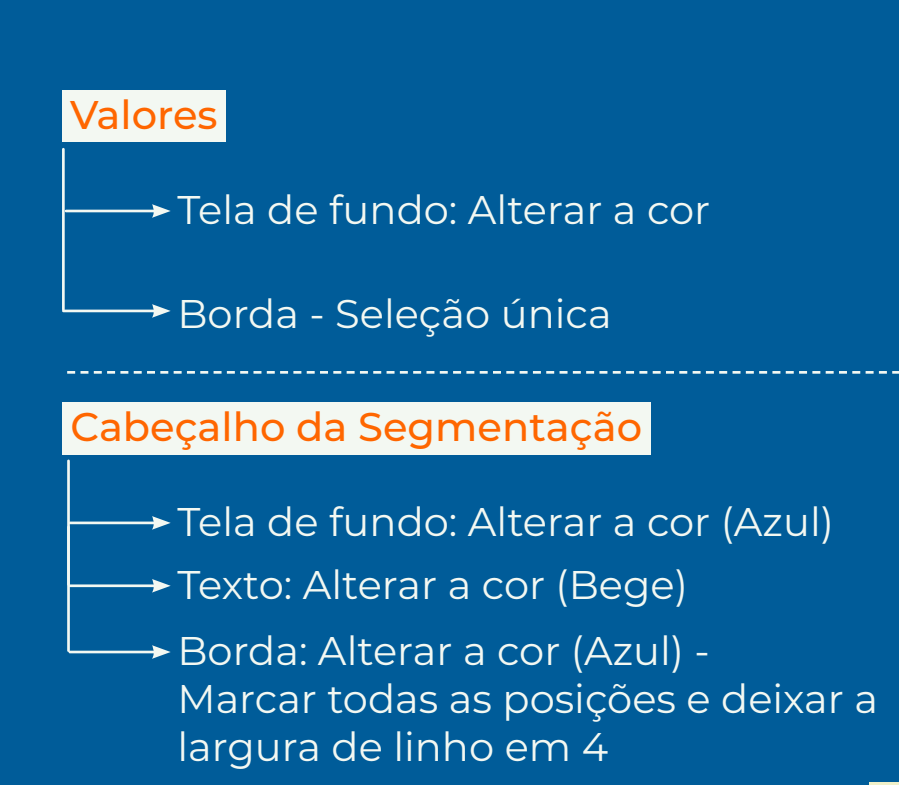

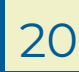

#### Introdução ao Power Bl Recursos visuais

#### 06 Inserir link

| <b>B</b> 9                  |                |                              | Aula 4 - Em construção                                                                                                    | Nathale Cadaval I           | Kraetzig ဓ 🗕 🗖 🗙              |
|-----------------------------|----------------|------------------------------|----------------------------------------------------------------------------------------------------|-----------------------------|-------------------------------|
| Arquiv                      | o Pá           | gina Inicial Inserir Modelag | em Exibição Otimizar Ajuda                                                                                                    |                             | 🖄 Compartilhar 🗸              |
| Nova<br>página v<br>Páginas | Novo<br>visual |                              | Mais       Pe       Principais       Ánore       Narativa         R       influenciadores hierárquica inteligente       Relatório paginado Power Power Automate       Apps (pre-visualização)         Pewer Automate       Relatório paginado Power Power Automate       Apps (pre-visualização)       Caisa de Botcles       Tomas Imagem         Power Automate       Relatório paginado Power Power Automate       Apps (pre-visualização)       Power Power Automate       Caisa de Botcles       Tomas Imagem         Power Principais       Power Power Powe |                             |                               |
| 0:0                         |                |                              | ← Seta para a esquerda                                                                                                    | $\gamma$ Filtros $\sim$ >>  | Dados VX 🖸                    |
| m                           |                | 666                          | Seta direta                                                                                                    | Pesquis                     | 🔎 Pesquisar                   |
|                             |                | 4                            | Redefinir                                                                                                    | Filtros nesta nánina        | → 🛱 dCalendário               |
|                             |                | VERS SAREATS                 |                                                                                                    | Centro                      | 🗆 Ano 🕂                       |
| Cal                         |                | LIESM                        |                                                                                                    | é (Tudo)                    | Date                          |
|                             |                | OT SIM                       | V Ajuda                                                                                                    | Adicionar os campos de da   | Centro                        |
|                             |                | Ano                          |                                                                                                    |                             | > 🛱 dDeficiência              |
|                             |                | 2021 🗸                       |                                                                                                    | Filtros em todas as páginas | > 🖽 dEstadoCivil              |
|                             |                |                              | 3 Aplicar todas as segmentações de dados                                                                                                    | Adicionar os campos de da   | > 🛱 dGênero                   |
|                             |                | Centro                       | ↓ Limpar todas as segmentações                                                                                                    |                             | >  Estudantes                 |
|                             |                | CAL 🗸                        |                                                                                                    |                             | > ⊞ Seletor<br>→ ⊞ Selvidores |
|                             |                |                              | EE Navigator >                                                                                                    |                             | Tipo do 🕅                     |
|                             |                |                              |                                                                                                    |                             | Cargo                         |
|                             |                |                              |                                                                                                    |                             | Date 🔊                        |
|                             |                |                              |                                                                                                    |                             | 🗌 DEFICIEN 喩                  |
|                             |                | Estudantes                   |                                                                                                    |                             | 🗆 🖩 Docentes                  |
|                             |                |                              |                                                                                                    |                             | 🗌 🗐 Docentes hoje             |
|                             |                | Servidores                   |                                                                                                    |                             | Escolaridade                  |
|                             |                |                              |                                                                                                    |                             | ESTADO 🕅                      |
|                             |                |                              |                                                                                                    |                             | Estudantes par                |
|                             |                | Relação<br>Estudante/Docente |                                                                                                    |                             | Estudantes for %              |
|                             |                | Condumore of the             |                                                                                                    |                             | □ Idade                       |
|                             |                |                              |                                                                                                    |                             | Jornada de Tra                |
|                             |                |                              |                                                                                                    |                             | 🗆 🖩 Medida                    |
|                             |                |                              |                                                                                                    |                             | 🗌 Nacionali 🕅                 |
|                             |                |                              |                                                                                                    |                             | D Σ NUM_SE 🦎                  |
|                             |                |                              |                                                                                                    |                             | Servidores                    |
|                             |                |                              |                                                                                                    |                             | Servidores para               |
| -                           |                |                              |                                                                                                    |                             | SEXO R                        |
| -                           |                | 🔹 📕 Estudantes 💻 Sen         | idores 🔮 Relação Estudante/Docente 🚓 Dica 🧄 Página 1 🛨                                                                                                    |                             | ⊔ sigla_ce k 🐼                |
| Página 1 d                  | 2.5            |                              |                                                                                                    |                             | + 100%                        |

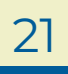

#### Introdução ao Power Bl Recursos visuais

#### 06 Inserir link

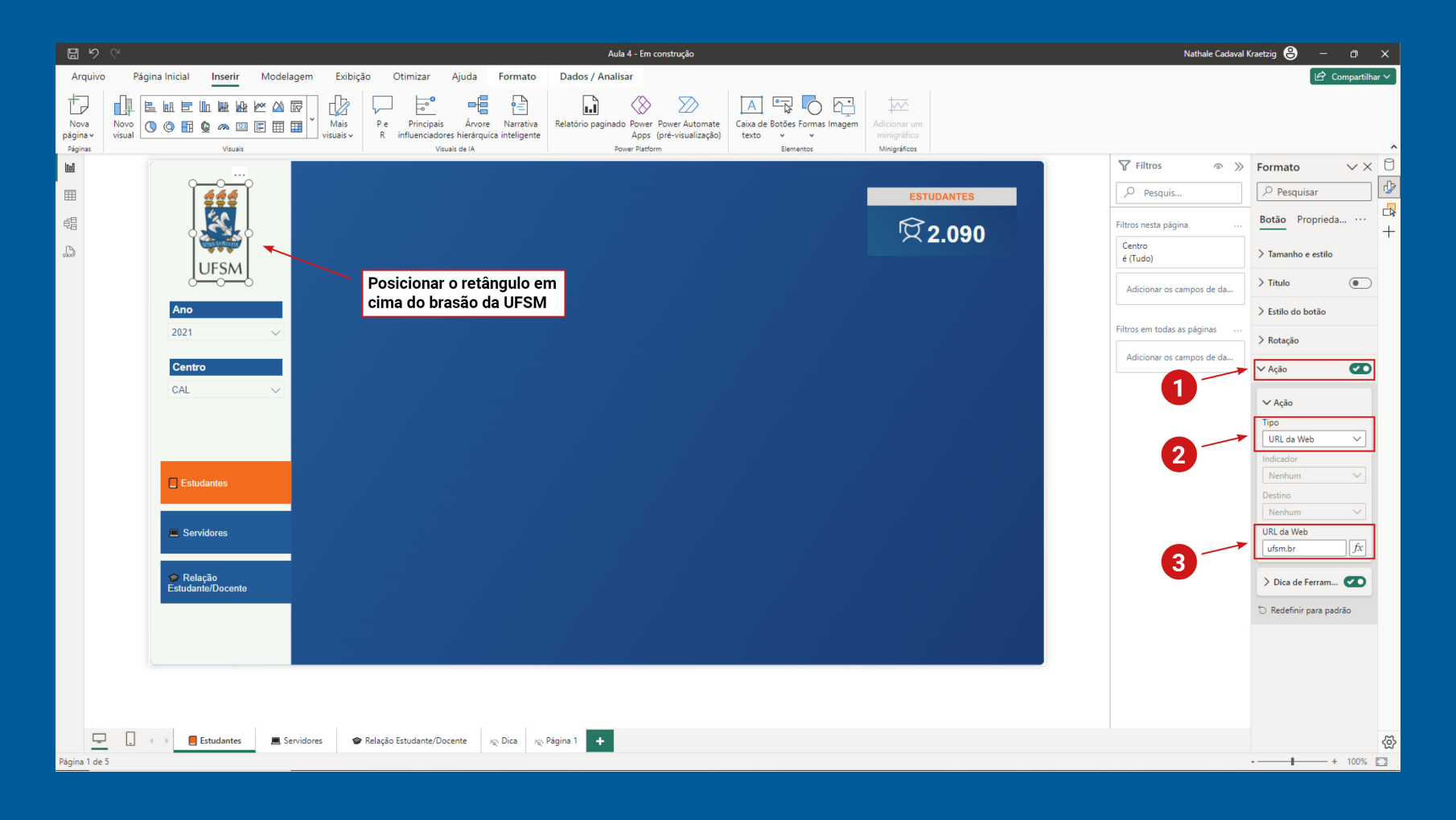

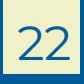

#### Introdução ao Power Bl Recursos visuais

#### 06 Inserir link

| <b>聞 <sup>9</sup> で</b>                                                                                                    | Aula 4 - Em construção                                                                                                    | Nathale Cadaval Kraetzig 😌 — 🗇 🗙                              |
|----------------------------------------------------------------------------------------------------|----------------------------------------------------------------------------------------------------|---------------------------------------------------------------|
| Arquivo Página Inicial Inserir Modelagem Exibição Otimizar Ajuda F                                                                                         | rmato Dados / Analisar                                                                                                    | 🖻 Compartilhar 🗸                                              |
| Nova<br>Páginas<br>Páginas<br>Nova<br>Pisuais<br>Nova<br>Visuais<br>Nova<br>Pe<br>Pe<br>Pincipais<br>Anvore<br>R<br>influenciadores hierárquica<br>Visuais | Image: Second second second | ~                                                             |
|                                                                                                    |                                                                                                    |                                                               |
|                                                                                                    | ESTUDANTES                                                                                                    | Pesquis                                                       |
|                                                                                                    | <b>兌2.090</b>                                                                                                    | Filtros nesta página <u>Botão</u> Proprieda ··· <sup>Ch</sup> |
| UFSM                                                                                                    |                                                                                                    | é (Tudo)                                                      |
|                                                                                                    |                                                                                                    | Adicional configurações pa                                    |
| 2021 ~                                                                                                    |                                                                                                    | Filtros em todas as páginas Padrão 🗸                          |
| Centro                                                                                                    |                                                                                                    | Adicionar os campos de da 🗸 🗸 Forma                           |
| CAL 🗸                                                                                                    |                                                                                                    | Forma                                                         |
|                                                                                                    |                                                                                                    | Cantos arredondados (px)                                      |
|                                                                                                    |                                                                                                    | 0 O                                                           |
| Estudantes                                                                                                    |                                                                                                    | > Texto                                                       |
| E Servidores                                                                                                    |                                                                                                    | > ícone                                                       |
|                                                                                                    |                                                                                                    | > Preencher                                                   |
| ❤ Relação<br>Estudante/Docente                                                                                                    |                                                                                                    | > Borda                                                       |
|                                                                                                    | De la constante de la constante de la constante de la constante de la constante de la constante de la constante                                                                                                    | esmarcar a "Borda"                                            |
|                                                                                                    |                                                                                                    | > Brilho                                                      |
|                                                                                                    |                                                                                                    | 🖯 Redefinir para padrão                                       |
|                                                                                                    |                                                                                                    | > Rotação                                                     |
| 🖵 📜 < -> 📕 Estudantes 💻 Servidores 🗼 Relação Estudante/Docente 🕫                                                                                           | ica x <sub>i</sub> Página 1 🕂                                                                                                    | > Ação 🤁 👸                                                    |
| Página 1 de 5                                                                                                    |                                                                                                    | + 100% 🖸                                                      |

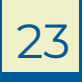